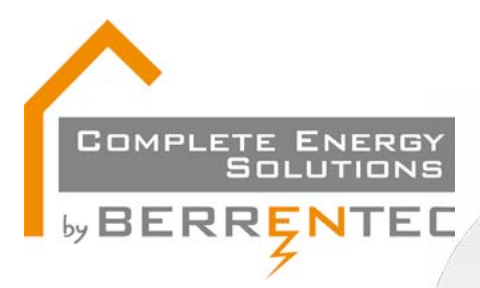

Dag beste klant, Ik wil je alvast proficiat wensen met de aankoop van je zonnepanelen. Alvorens je van de voordelen die zonnepanelen met zich meebrengen kan genieten ben je binnen de 45 dagen na de AREI-keuring verplicht om je installatie bij Fluvius aan te melden. Omdat dit niet altijd even gemakkelijk is, zal ik je stap voor stap begeleiden.

Kom, laten we er aan beginnen!

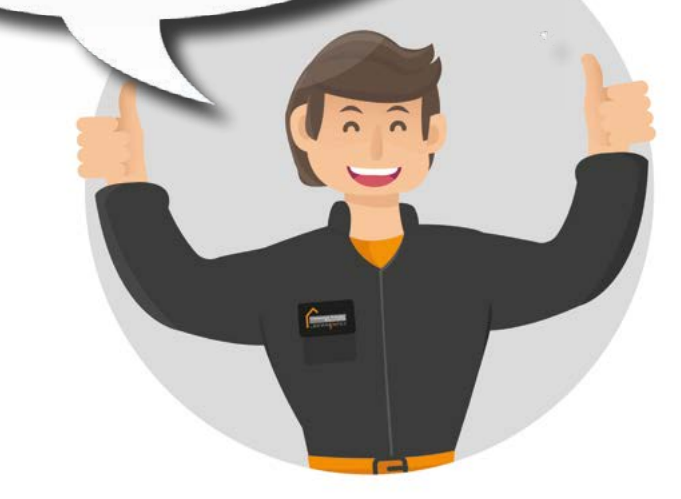

Een aanmelding bij Fluvius bestaat uit de volgende 5 stappen:

1. Aansluiting 2. Aansluitadres 3. Technische gegevens 4. Bijlagen 5. Gegevens

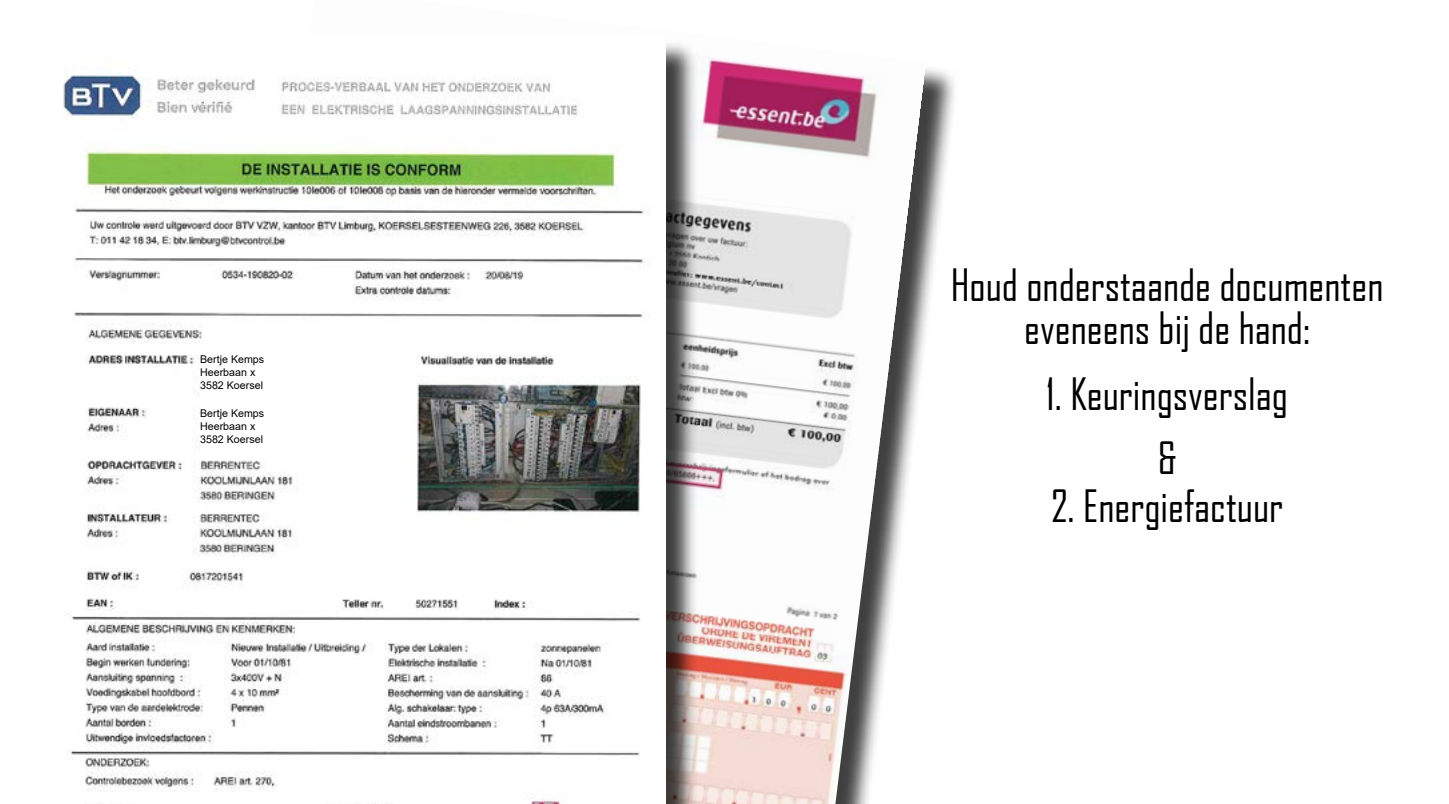

Als je je hebt aangemeld op de Fluvius site klik je op de knop Melding lokale productie <10 kVA

Maak een keuze

COMPLETE ENERGY SOLUTIONS

**BERRENTEC** 

Wat wil je doen?

Opvragen status

Melding lokale productie  $\leq$  10 kVA

Verwijdering lokale productie ≤ 10 kVA

Verplaatsing lokale productie ≤ 10 kVA tussen DNB

Verplaatsing lokale productie ≤ 10 kVA

Wijzigen vermogen lokale productie ≤ 10 kVA

Aanvraag lokale productie > 10 kVA

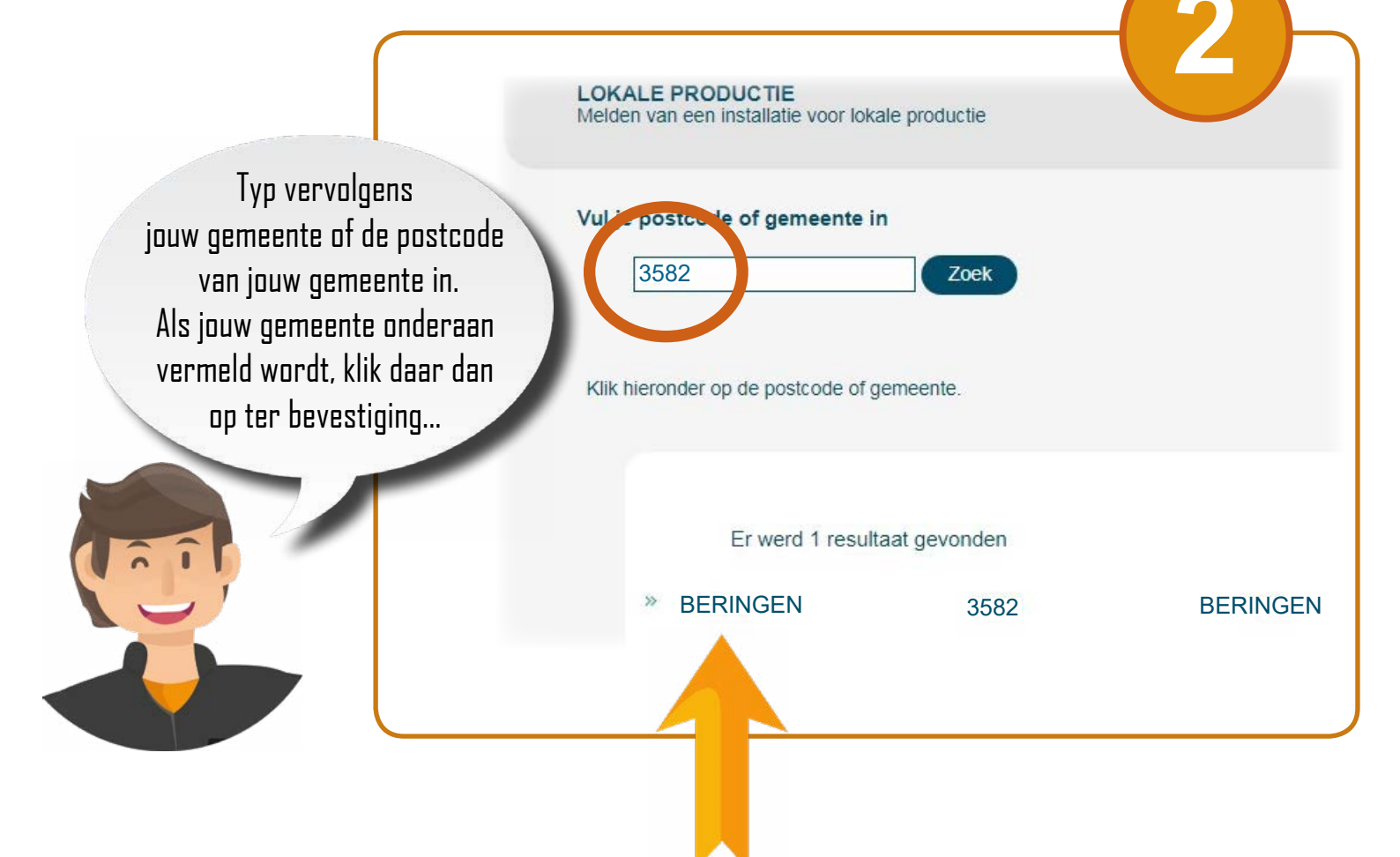

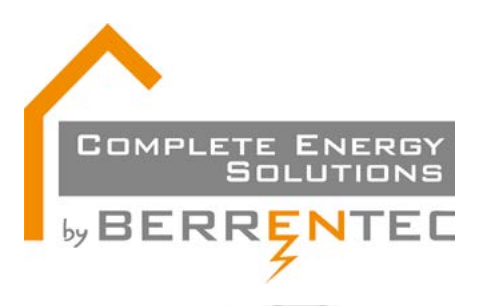

ADRES VAN DE AANSLUITING Vul je adresgegevens aan

Als jouw EAN-nummer gevraagd wordt dan moet je een 18-cijferig nummer ingeven. Het EAN-nummer begint met 54144... Waar vindt je dit nummer terug?

Op welk adres heb je de aansluiting?

Gelieve het EAN-nummer van je elektrische installatie (afname) in te geve

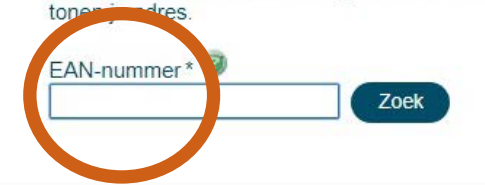

## <u>Op uw energiefactuur!</u>

| Mevrouw                                                                                     | Contai<br>Voor alle vri<br>Essent Belg<br>Velokaut 7<br>Tel: (var 16 1<br>Contactore<br>Website: wv              | CTGEGEVENS<br>agen over uw factuur of uw verhuls:<br>lum NV<br>2000 Kontich<br>79 79 + Fax. 03 ab0 10 25<br>nuller: www.assent.be/hu/contact<br>ww.assent.be/vragen |                                                      |
|---------------------------------------------------------------------------------------------|----------------------------------------------------------------------------------------------------|----------------------------------------------------------------------------------------------------|------------------------------------------------------|
| Bijeke briefwisseling vermelden:<br>Klantnummer:<br>Foctuurnummer:<br>Tusssontiidso factuur | Uw distribu<br>• voor deku<br>• voor deku<br>Ekkkinoneet<br>Gasreuk: 08                                          | tienetbeheerder:<br>inditeit, Eandis (IMEA Elek)<br>Eandis (IMEA Gaa)<br>storing: 078555500<br>0068045                                                              |                                                      |
| everingsadres:                                                                              |                                                                                                    |                                                                                                    | Excl. BTW                                            |
| lektriciteit Voorashat EAN: 5414483                                                         | 01/09/2018 - 30/09/2018                                                                                          |                                                                                                    | 21.83 €                                              |
|                                                                                             | and the second second second second second second second second second second second second second second second |                                                                                                    |                                                      |
| 3as Voorsohot EAN: 59199                                                                    | 92 H 3/ 375 01/09/2016 - 30/09/2016                                                                              |                                                                                                    | 30,69 €                                              |
| Gas Vsenshat EAN: 591991                                                                    | 97 17 17 17 01/09/2016 - 30/09/2016                                                                              | Toteel Excl BTW 21%<br>Toteel Excl BTW 21%<br>Toteel Excl BTW 0%<br>BTW:                                                                                            | 30,59 €<br>51,53 €<br>0,09 €<br>10,62 €              |
| 3as Veenehet EAN: 50160<br>Verveldetum: 25/09/2016                                          | DC H M T 6 01/09/2016 - 30/09/2016                                                                               | Totael Exel BTW 21%<br>Totael Exel BTW 0%<br>Totael Exel BTW 0%<br>BTW:<br>Totaal (incl. 81W)                                                                       | 30,59 €<br>51,53<br>0,09<br>0,99<br>10,82<br>63,34 € |
| Gas Veeneber EAX: 51155<br>Verveldstum: 25/09/2016<br>Eventuele kortingen zullen we         | 072 X-378 01/09/2018 - 30/09/2018                                                                                | Totasi Exci BTW 21%<br>Totasi Exci BTW 6%<br>Totasi Exci BTW 0%<br>BTW:<br>Totaal (inci. BTW)                                                                       | 30,59 €<br>51,53<br>0,09<br>0,99<br>10,82<br>63,34 € |

Een EAN-nummer ís een unieke cíjfercombinatie waarmee een voorwerp op basis van een Europees systeem wordt geïdentíficeerd ('EAN' staat voor 'European Article Numbering').

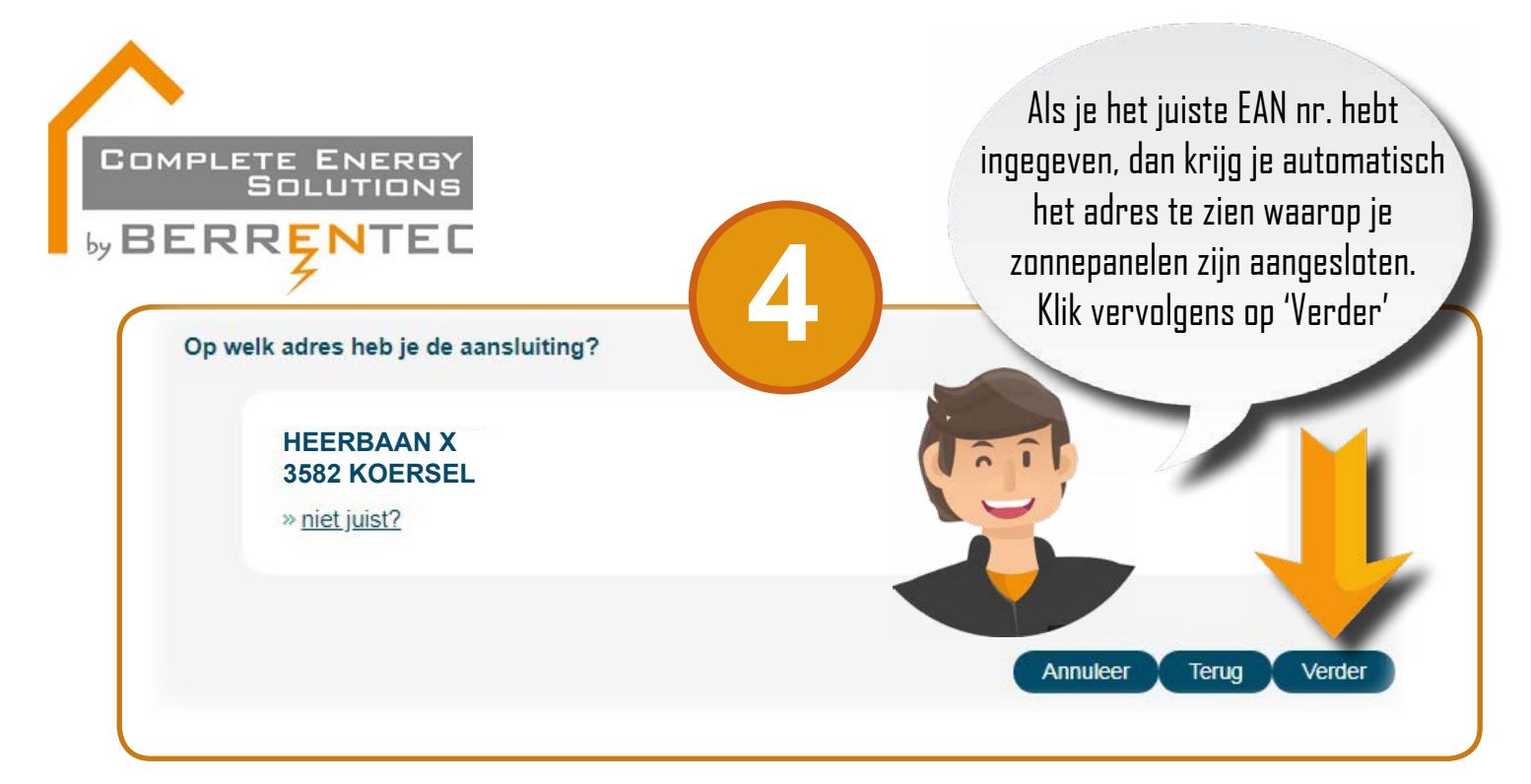

Neem er nu het keuringsverslag bij. Op pagina 2 staat al de info die je nodig hebt om verder in te vullen:

| Aantal zonnepanelen                                                                                                    | Type productie*                                                                                                    |
|----------------------------------------------------------------------------------------------------|----------------------------------------------------------------------------------------------------|
| Piekvermogen                                                                                                    | Zonne-Energie (PV) 🔹                                                                                                    |
| AC vermogen                                                                                                    | Aantal zonnepanelen *                                                                                                    |
| Meterstand AREI-keuring<br>Beter g<br>Bien vérifié<br>Aard van het onderzoek : Gelijkvormigh                                                                                                    | Totaal piekvermogen panelen *<br>kW<br>Max. AC vermogen van de omvormer(s) van deze me<br>kVA<br>Groenestroom meterstand bij AREI-keuring |
| METINGEN:                                                                                                    |                                                                                                    |
| RA: 14 Ohm                                                                                                    |                                                                                                    |
| BESCHRIJVING:<br>Zie schema<br>Het vermogen van de panelen: 14 x 300 Wp<br>Het max. AC vermogen van de omvormer(s)<br>Merk, Type en serienummer van de omvormer<br>SN:3600DSN194W0290<br>Serienummer van de groene stroomteller: YF<br>Index van de groene stroomteller: 208<br>Klasse van de groene stroomteller: B<br>De ijkmarkering: CE M18 | = <mark>4,2</mark> kWp (DC)<br>: 3,68 kVA (AC)<br>er(s): GOODWE _ GW36<br>R2018 157085S                                                   |

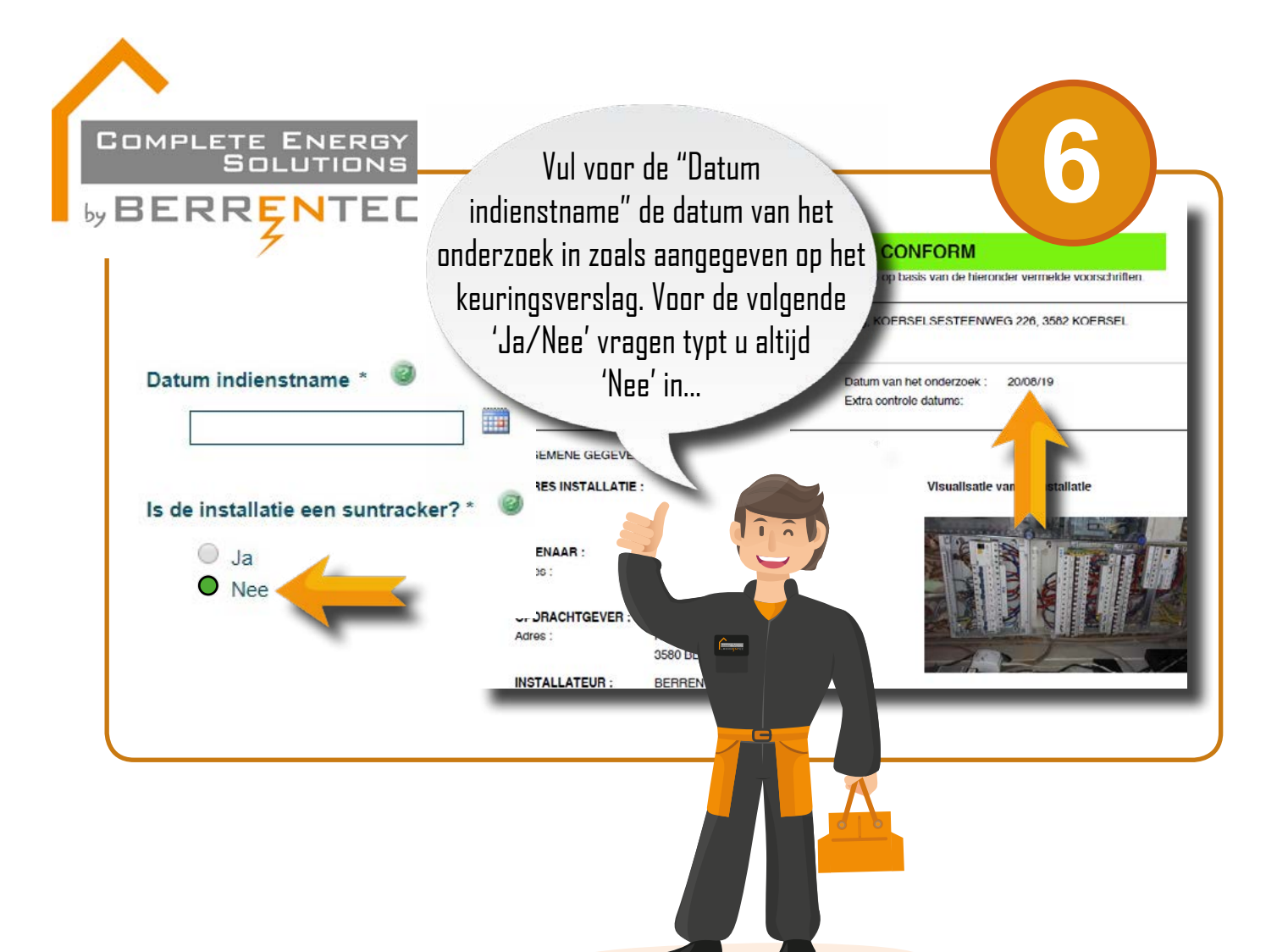

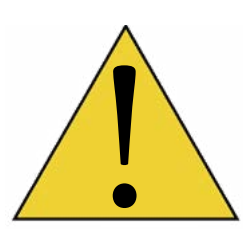

Vergeet zeker het vakje hieronder in VERKLARING LOKALE PRODUCTIE niet aan te duiden! Dit is een bevestiging dat de aanmelding naar eer en geweten correct is ingevuld.

uitbating van het distributienet te kunnen garanderen, in overeenstemming met de vereisten van het Technisch Reglement Elektriciteit van de regulator. Deze verklaring dient dan ook waarheidsgetrouw te enbeuren.

O basis daarvan verklaar ik hierbij als producent/eindgebruiker er uitdrukkelijk kennis van te hebben genomen dat, wanneer wordt vastgesteld dat de door mij ingevulde verklaring omtrent de productie-eenheid niet overeenstemt met de daadwerkelijke toestand, dit aanleiding kan geven tot het buitendienststellen van deze installatie en/of terugvordering van eventuele verleende certificaten. Daarenboven ben ik er mij van bewust dat dit tevens aanleiding kan geven tot eventuele strafrechtelijke vervolging.

Annuleer

Terug

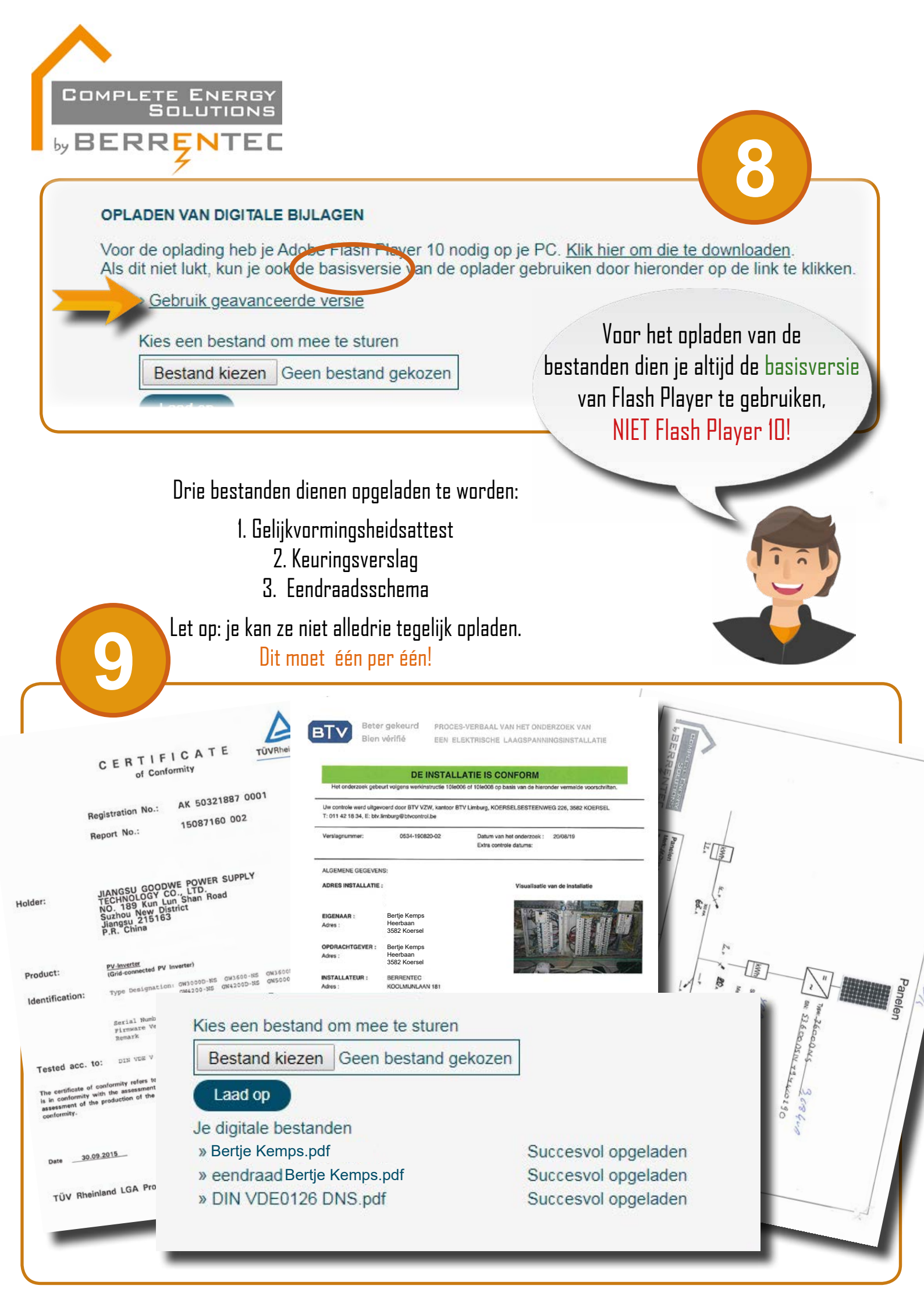

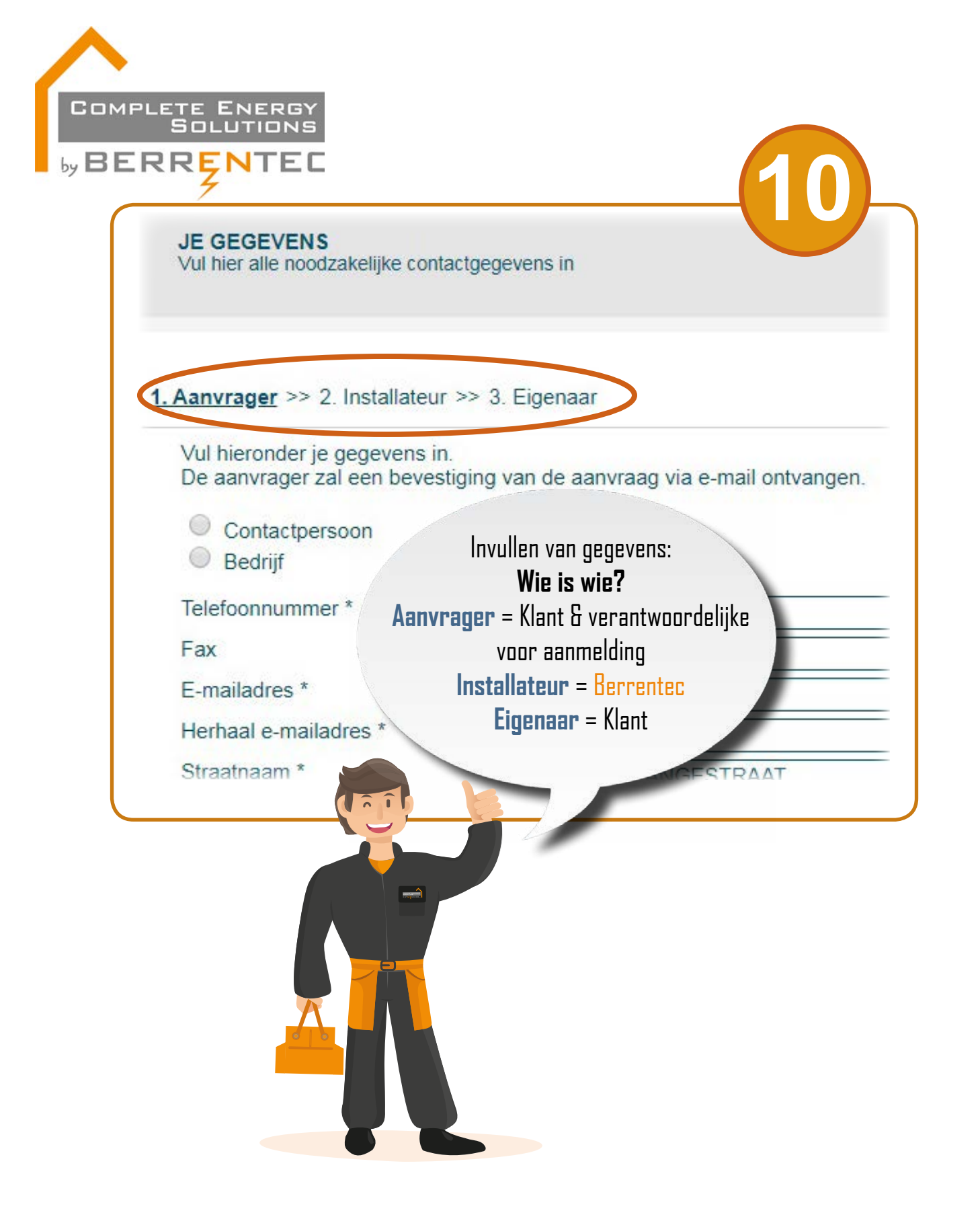

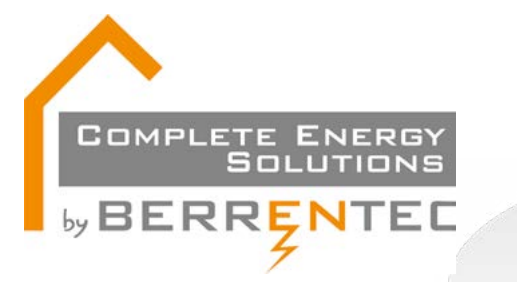

## We zijn er bijna!

Controleer nauwkeurig de gegevens die u hebt ingebracht en...

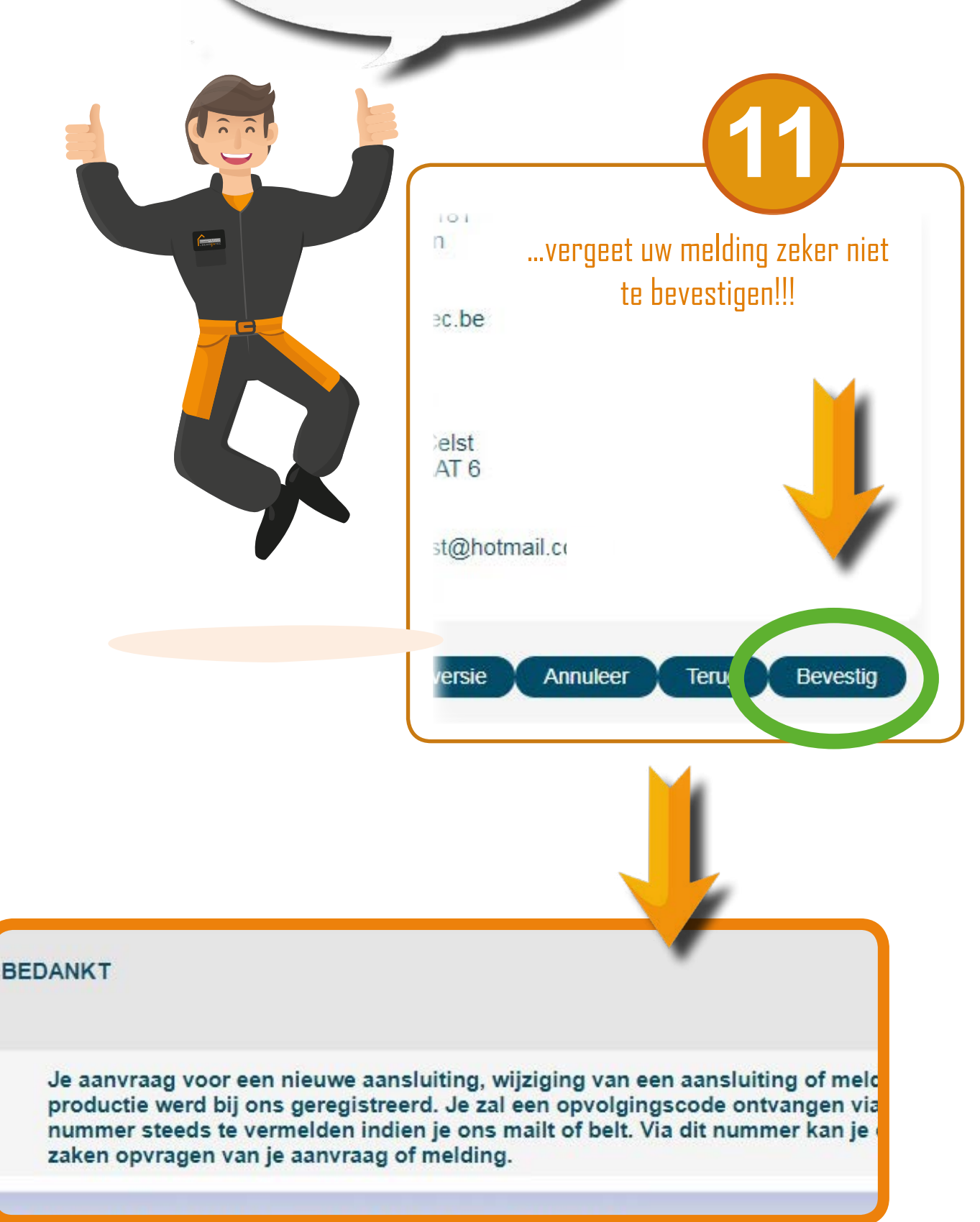